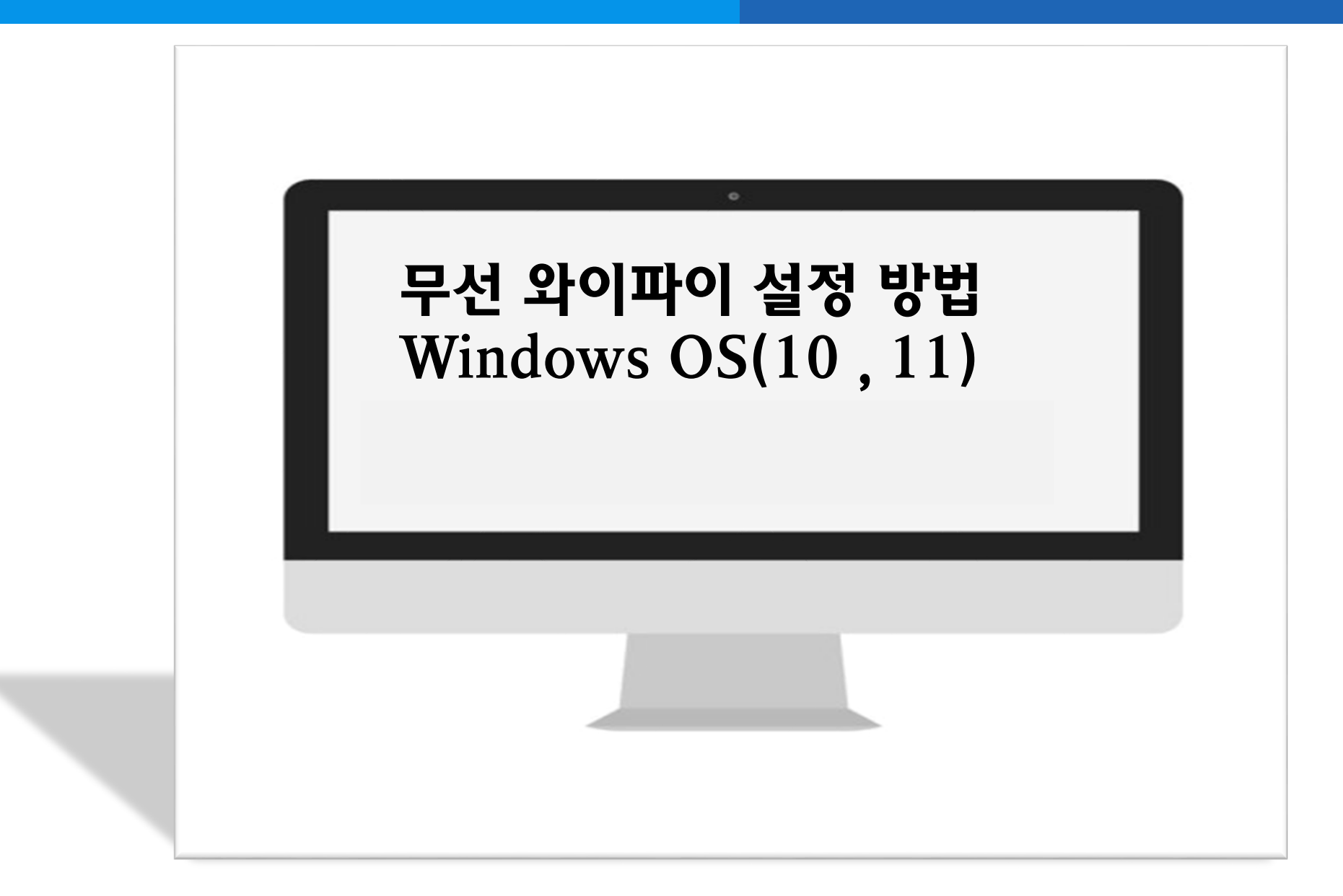

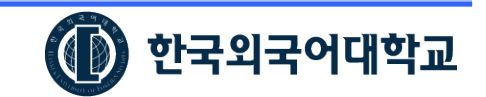

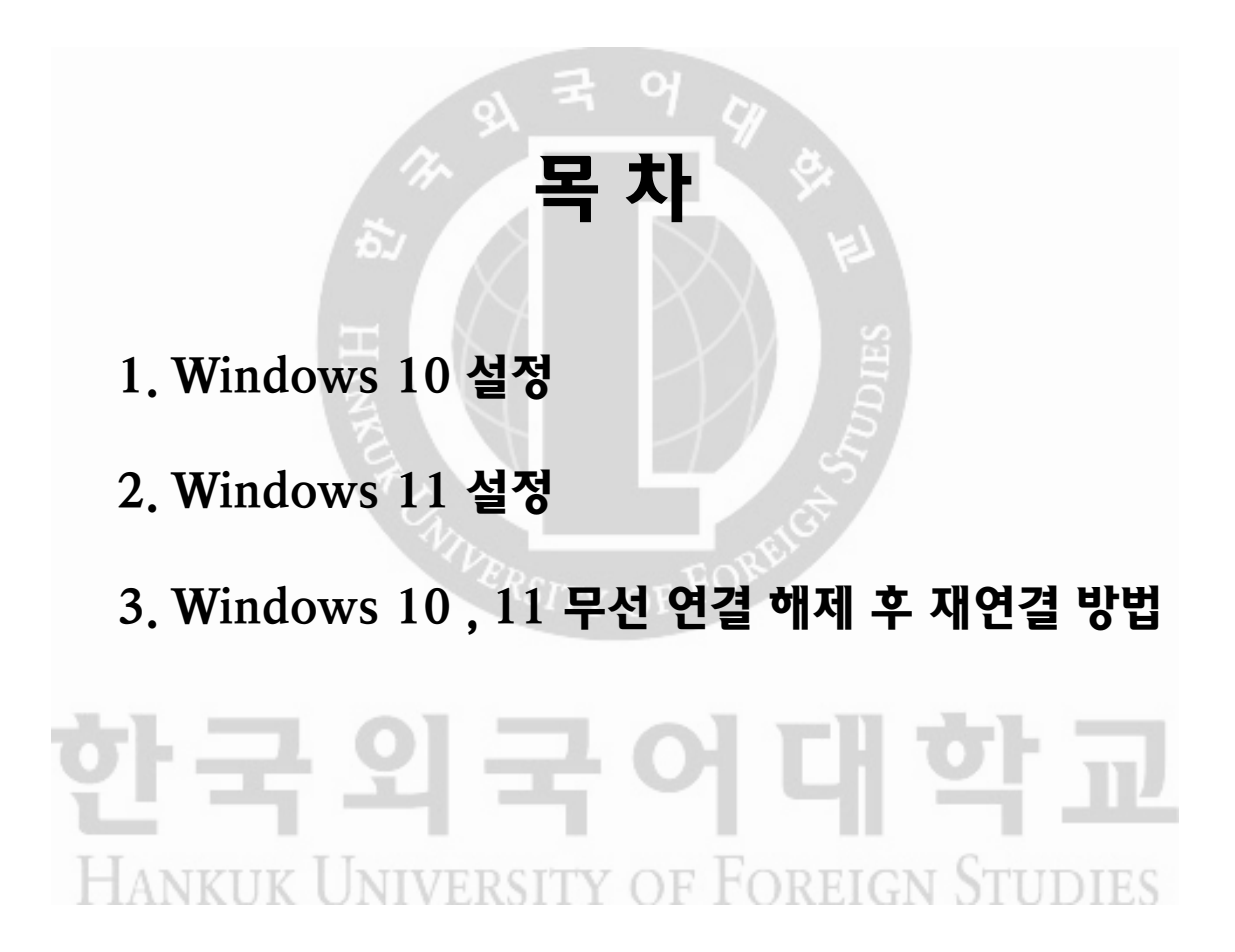

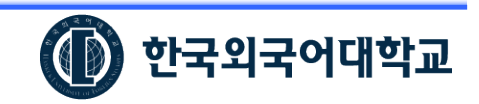

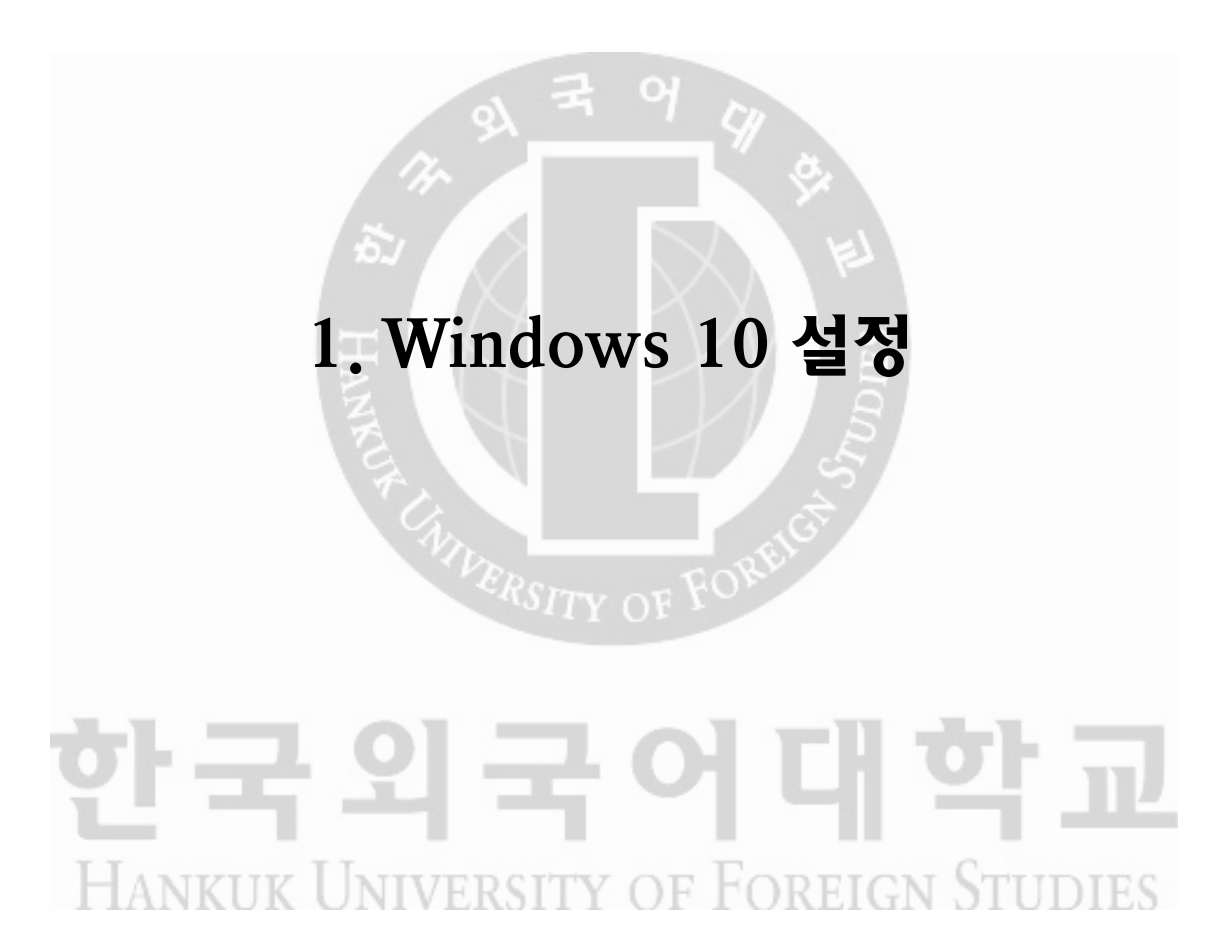

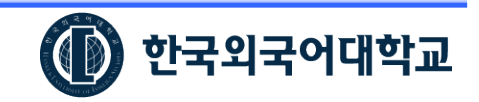

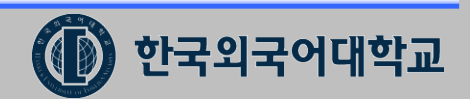

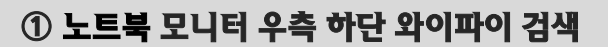

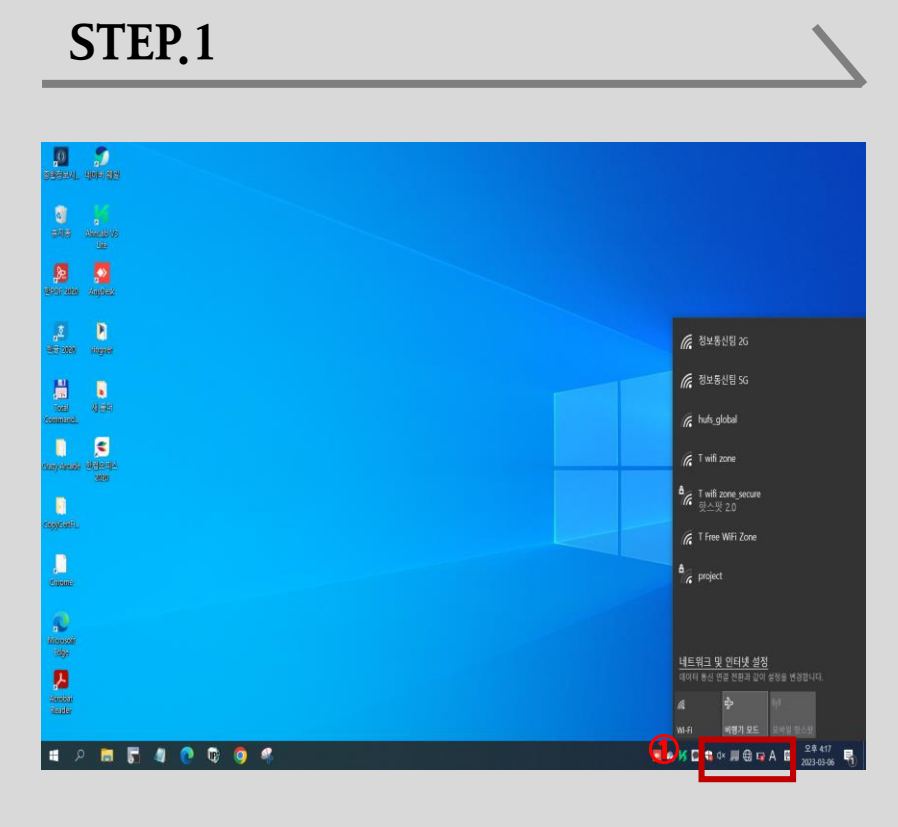

② hufs\_global **와이파이 선택 및 연결** 

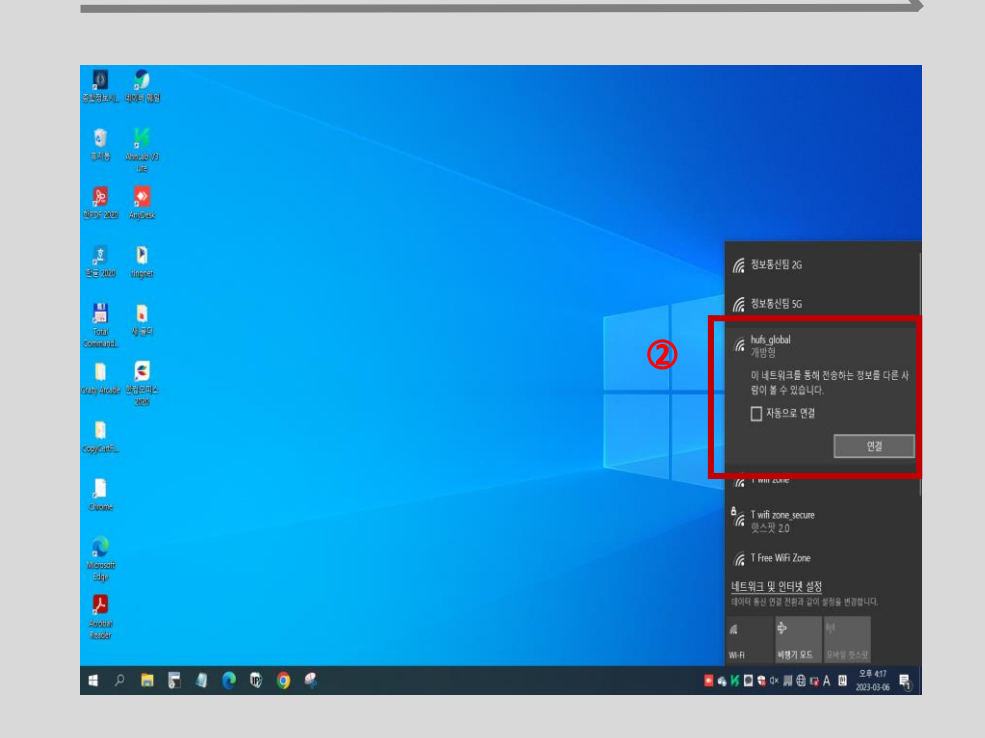

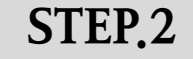

#### 1. Windows 10 설정

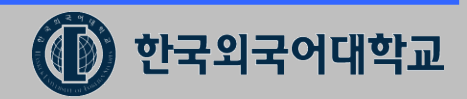

#### ③ 네트워크 연결 완료. 인터넷 사용 가능

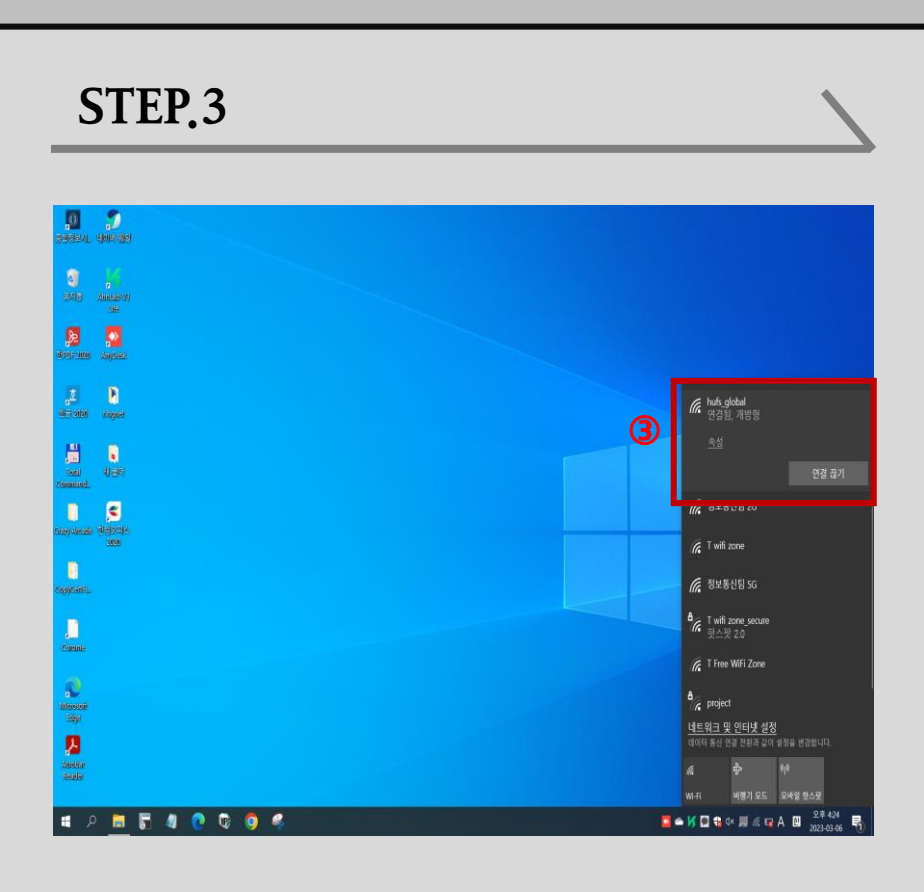

#### 1. Windows 10 설정(설정방법 계속)

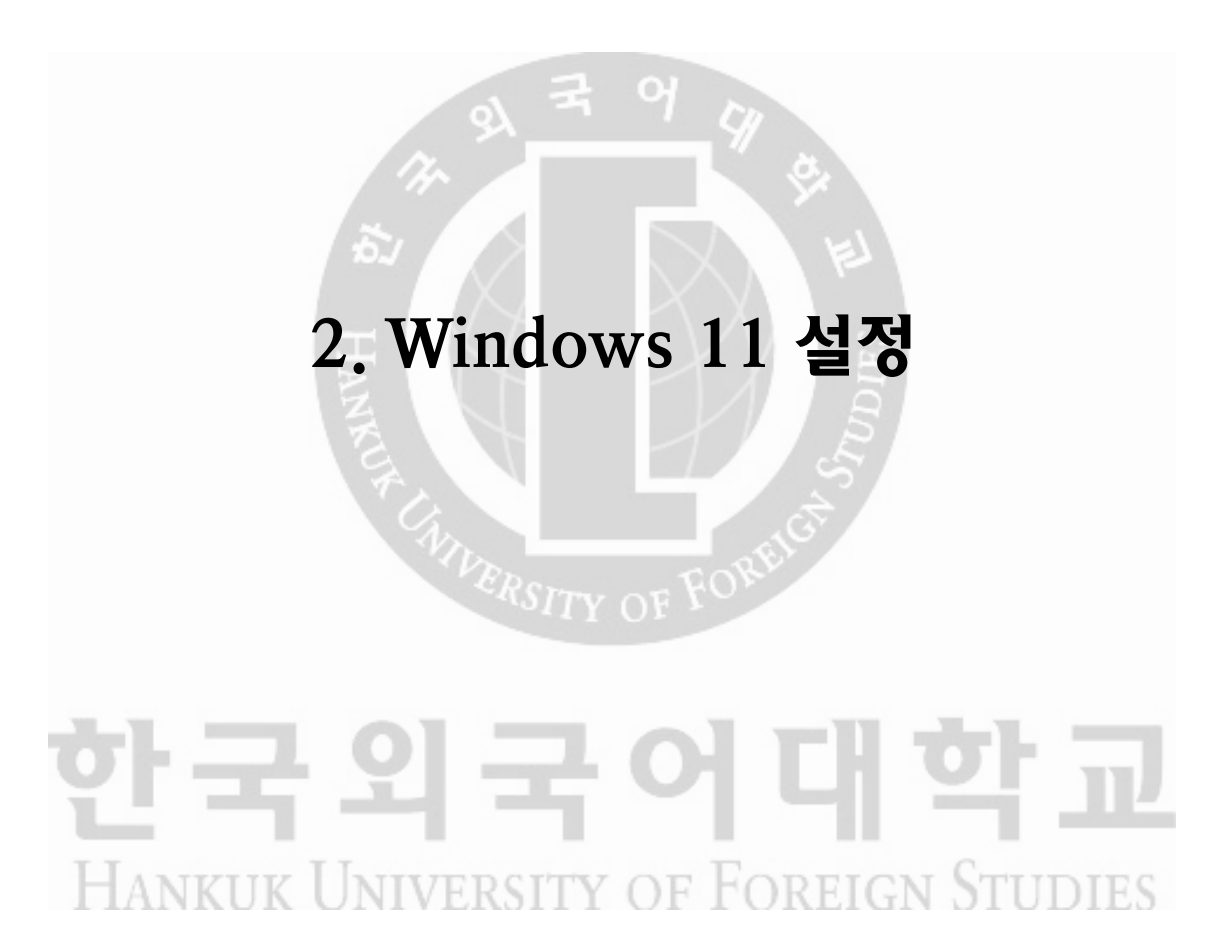

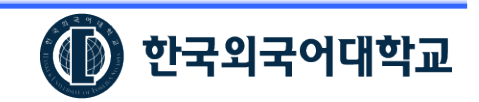

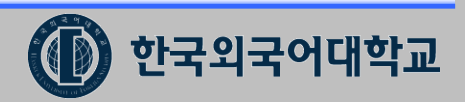

#### 2. Windows 11 설정

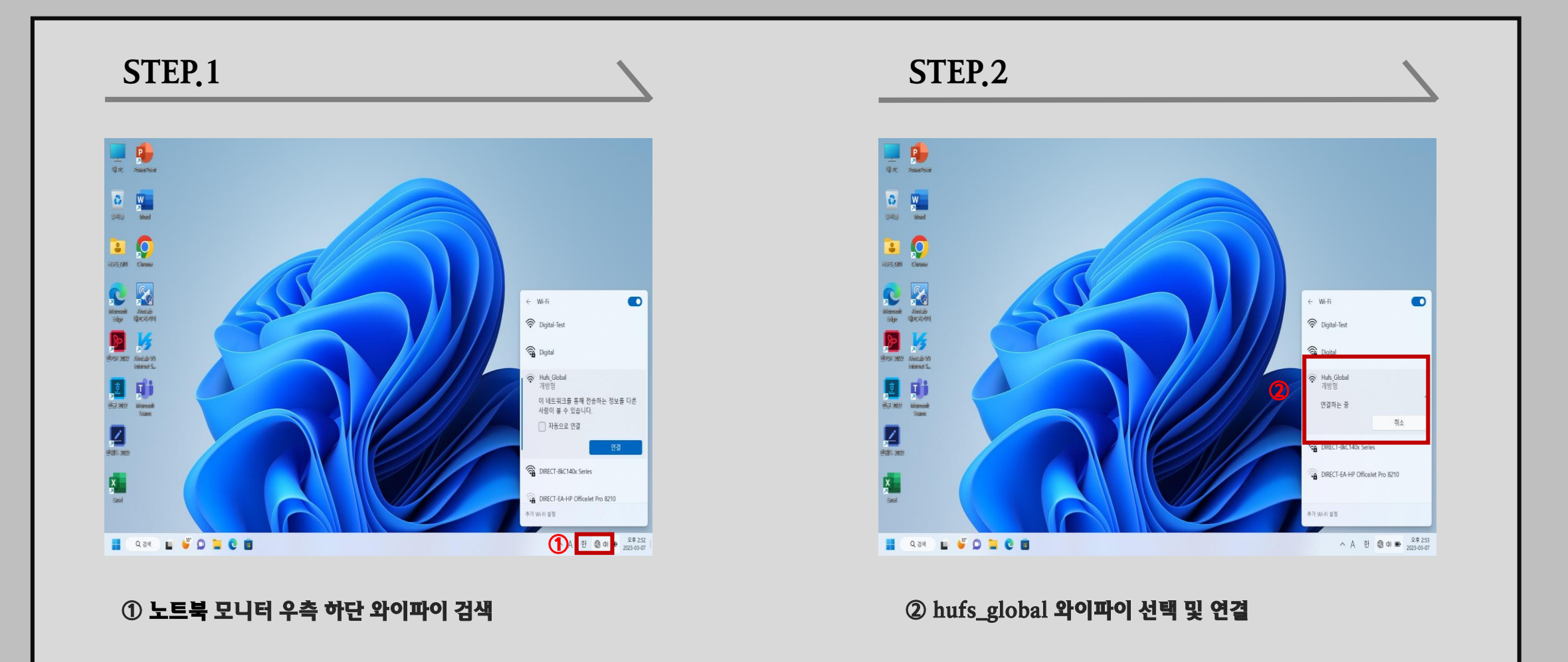

#### 2. Windows 11 설정(설정방법 계속)

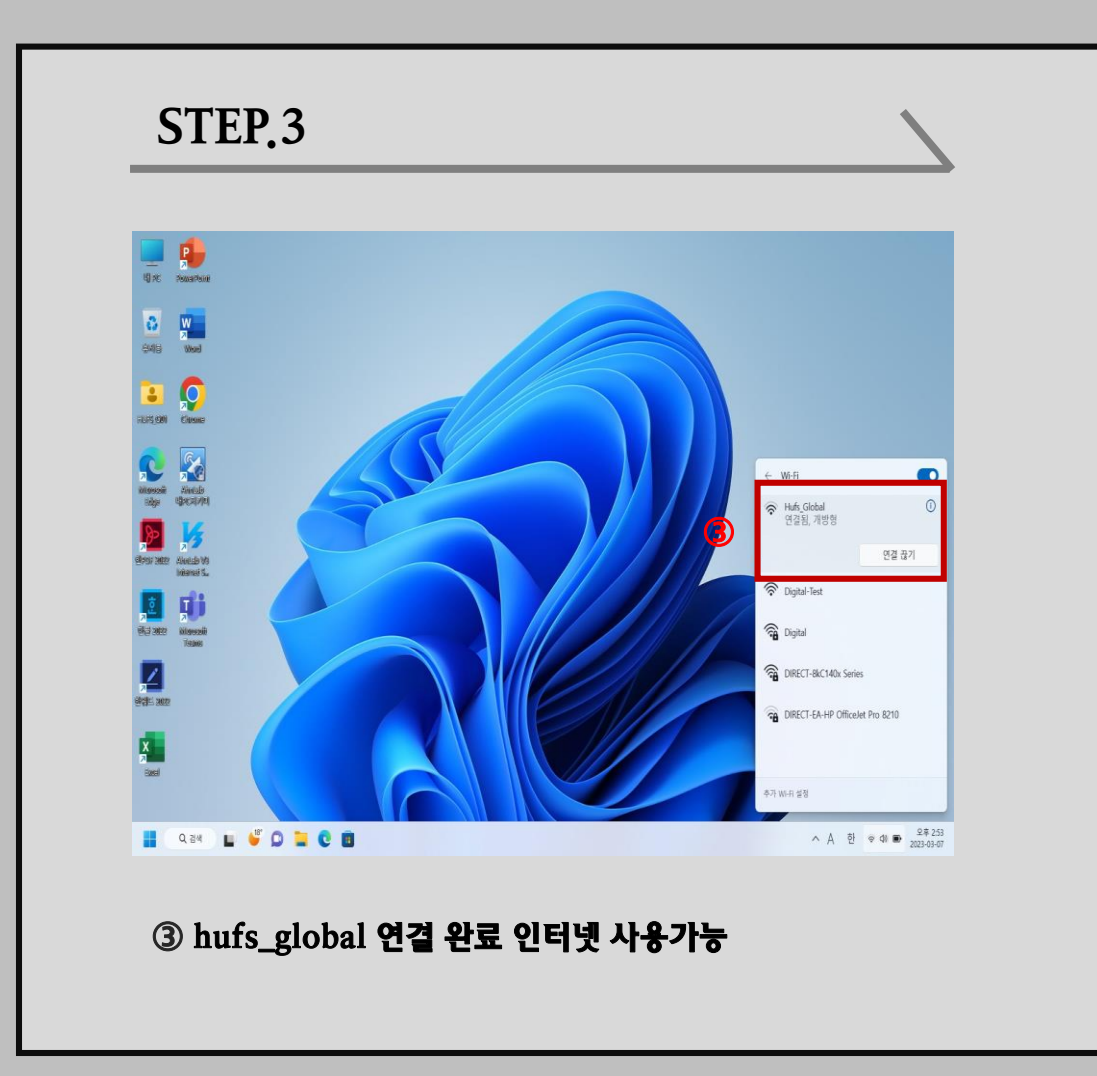

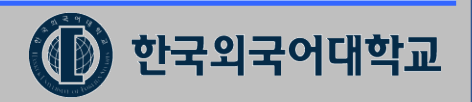

## 3. Windows 10, 11 무선 연결 해제 후 재연결 방법

# 한국외국어대학교 HANKUK UNIVERSITY OF FOREIGN STUDIES

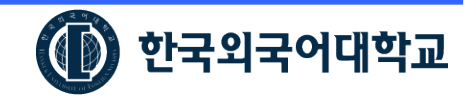

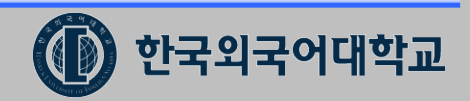

#### 3. Windows 10, 11 무선 연결 해제 후 재연결 방법

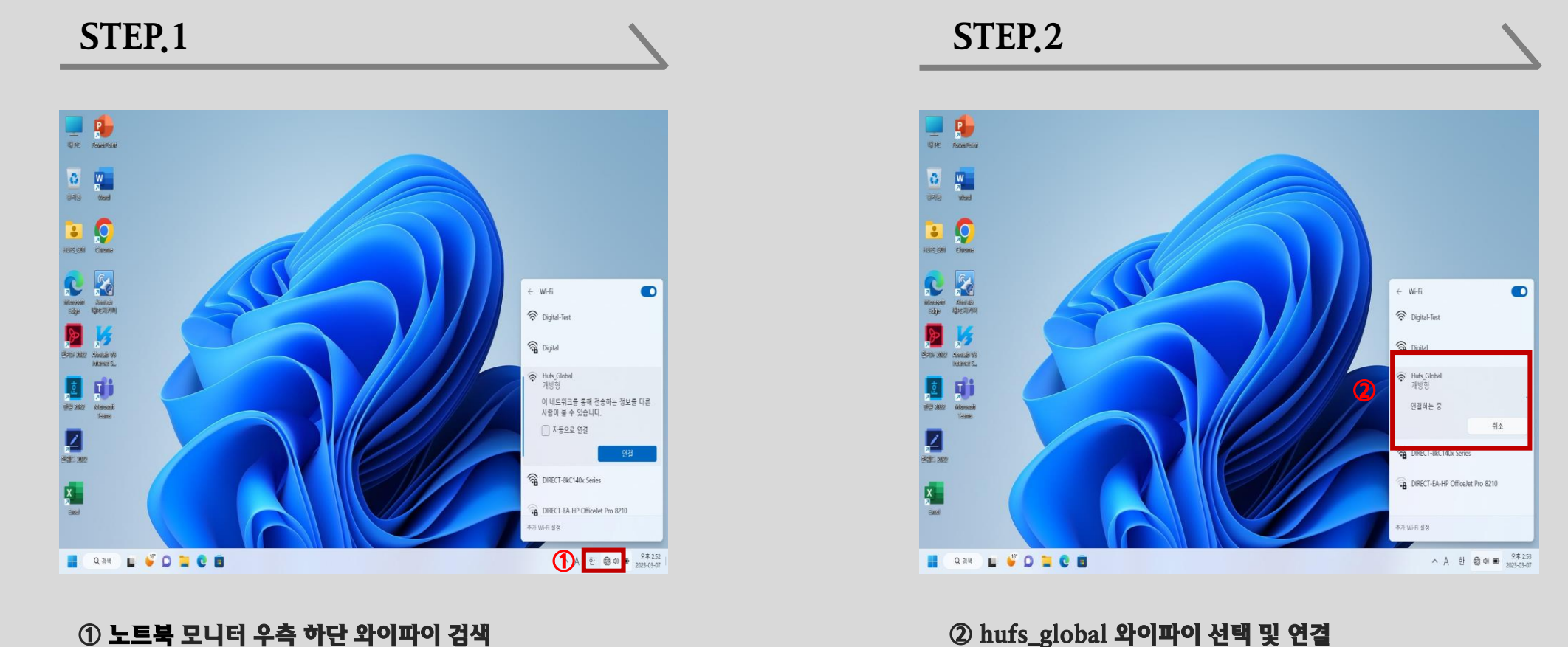

② hufs\_global 와이파이 선택 및 연결

### 3. Windows 10 , 11 무선 연결 해제 후 재연결 방법(설정방법 계속)

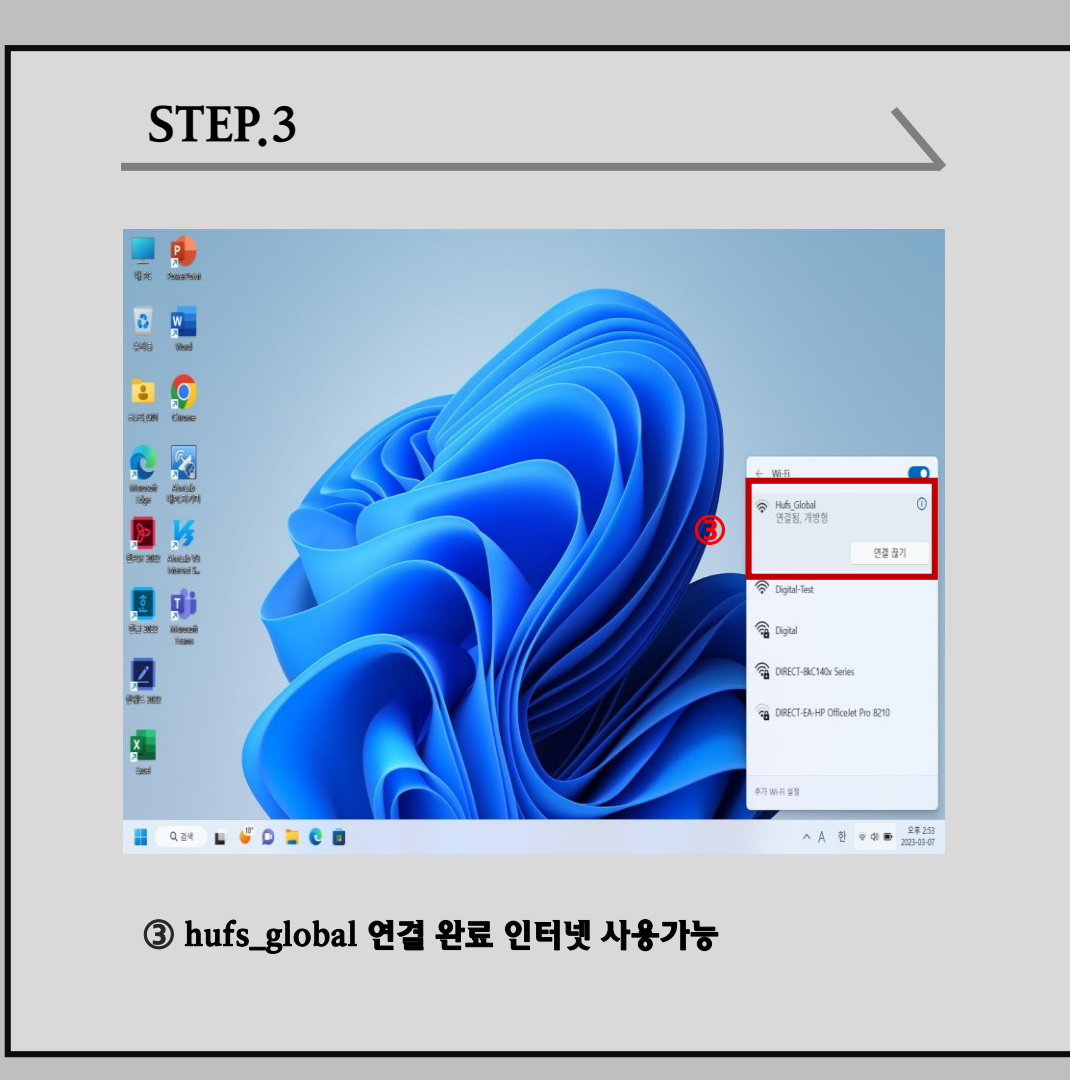

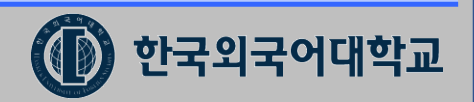

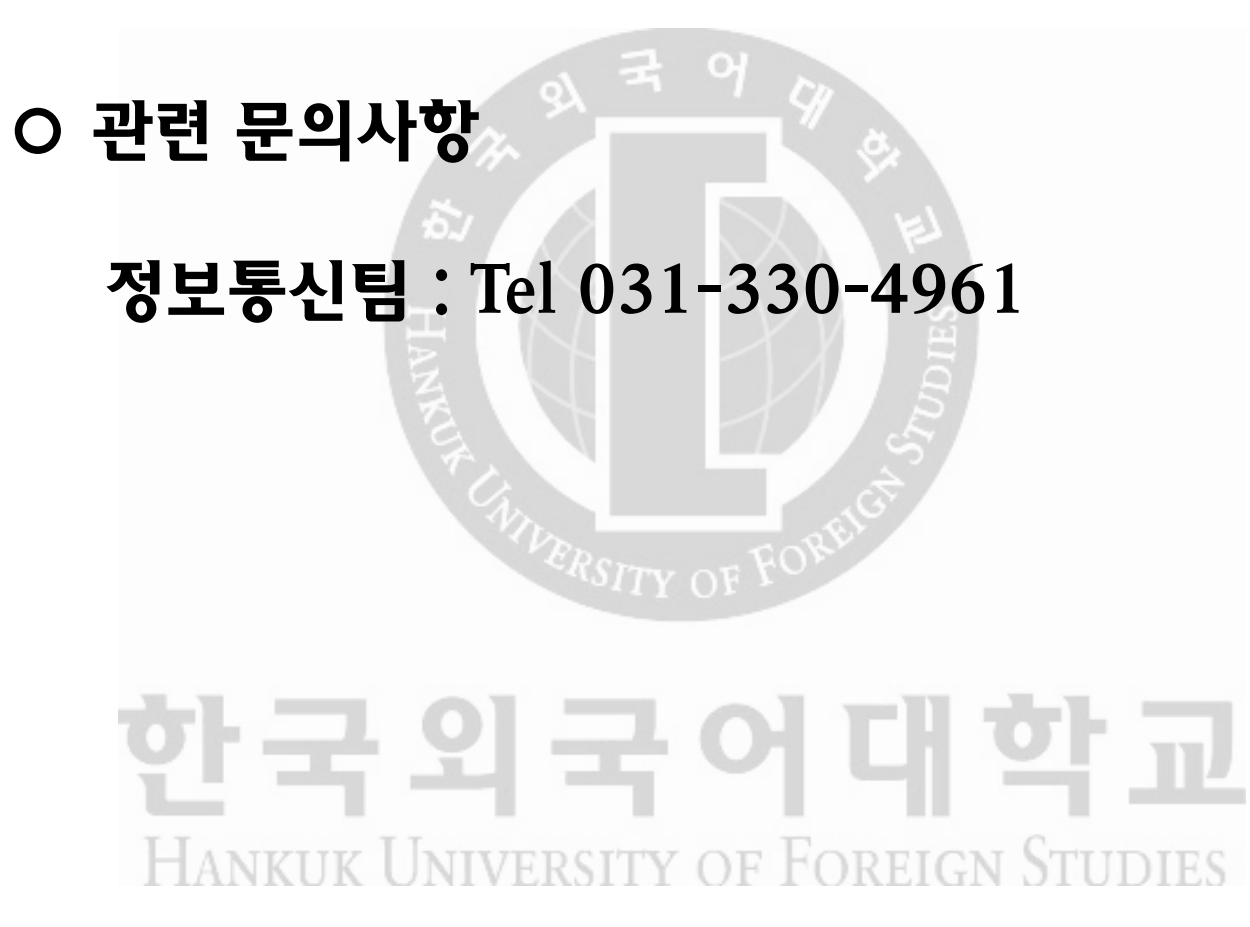

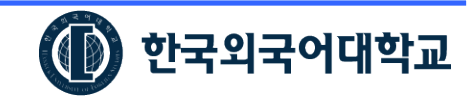